## Manual para registrarse como usuario en la app de Sporttia

1. Accedemos a la app de Sporttia en la que nos aparecerá la siguiente pantalla

Le damos a registrarse

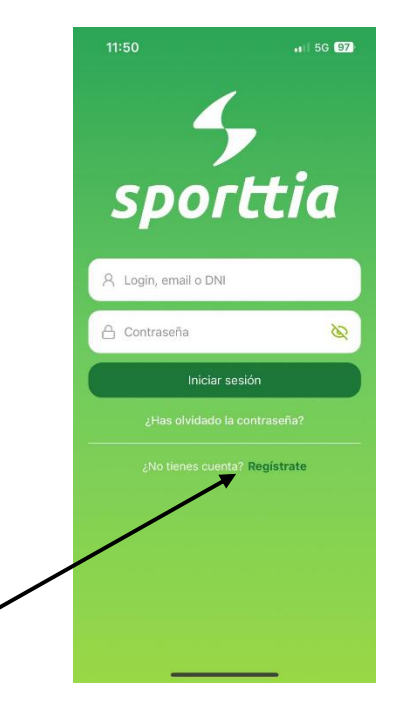

2. Nos llevará a la siguiente pestaña

Rellenamos los datos, seleccionamos las casillas de la parte inferior y le damos a registrarse

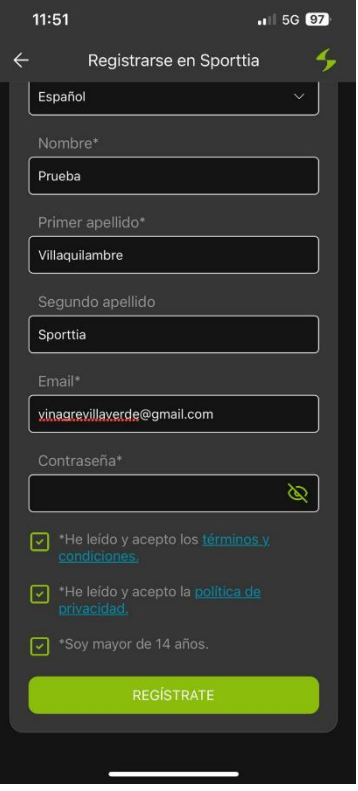

3. Tras dar a registrarse nos mandará a la siguiente pestaña y nos enviarán un correo

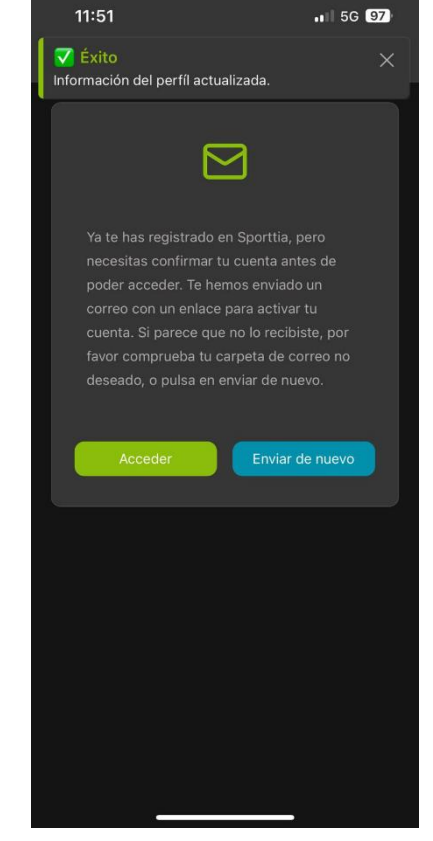

Una vez en esta pantalla salimos de la aplicación, sin cerrarla, y accedemos al correo

4. Accedemos al correo y le damos al enlace que marca la flecha

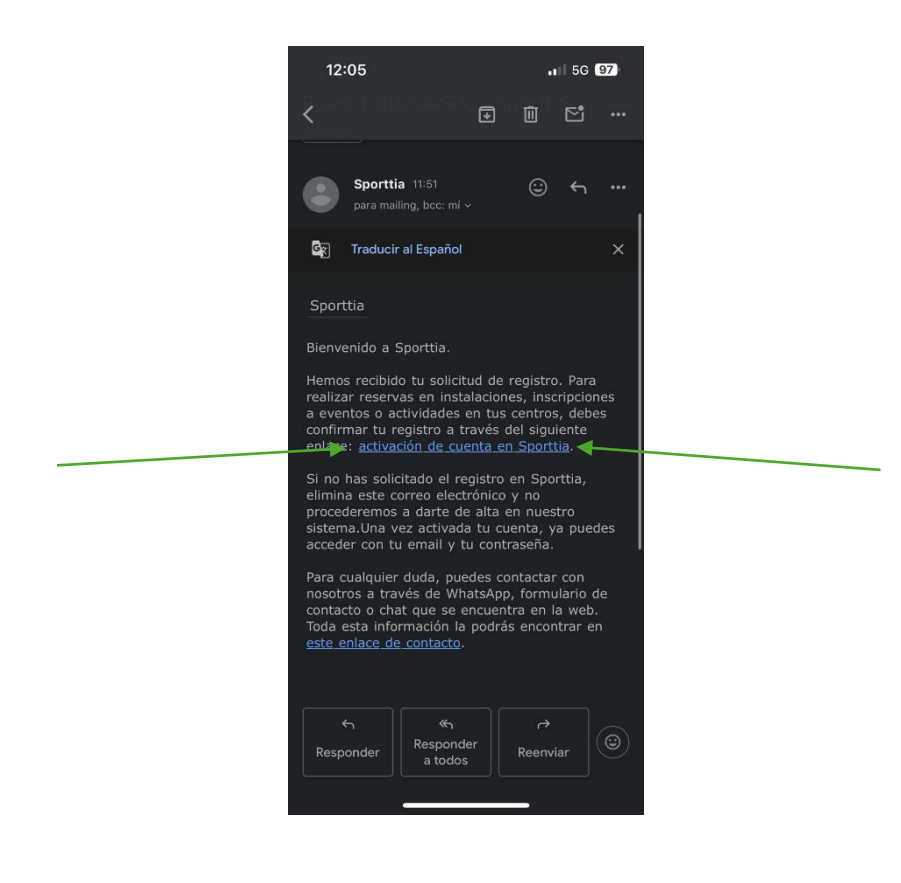

5. Una vez pinchado en el enlace nos llevará a la siguiente pestaña en el navegador

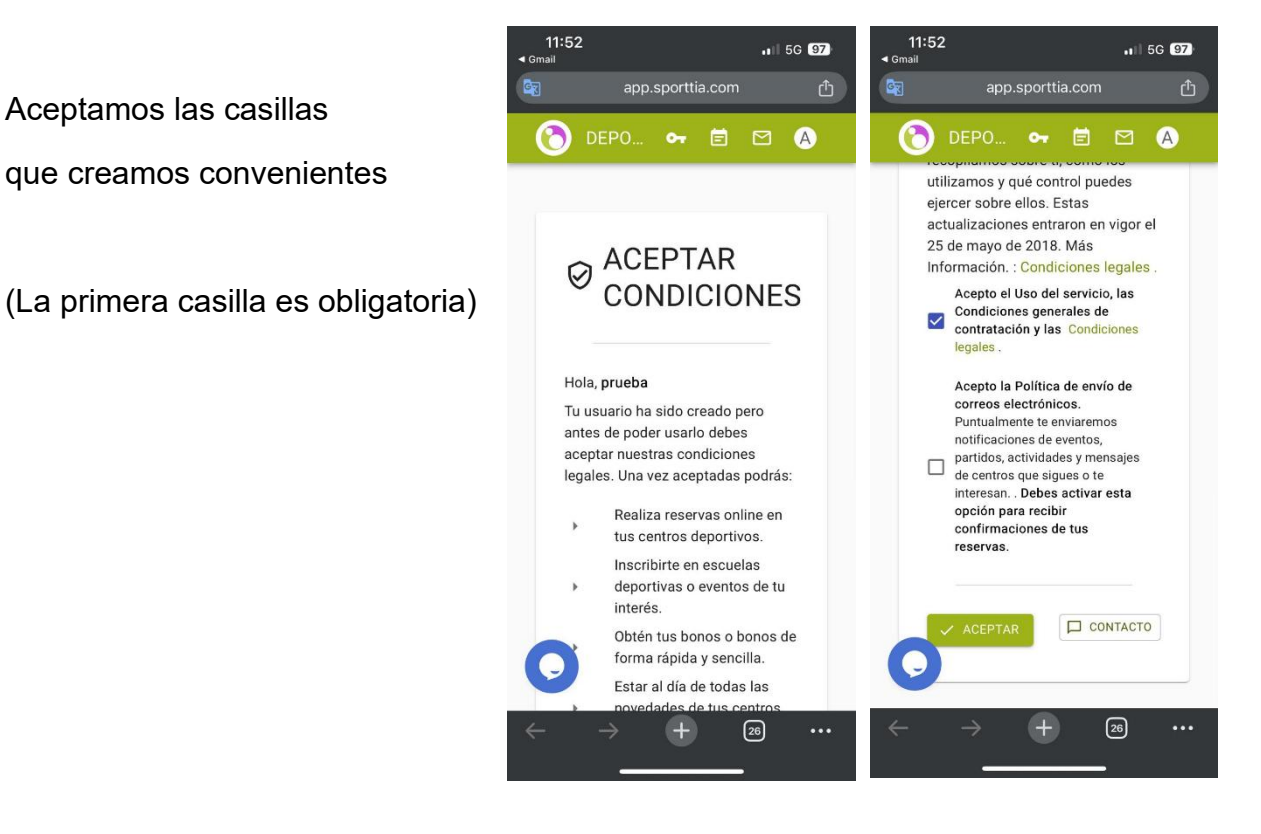

6. Una vez hecho esto volvemos a la aplicación de Sporttia y en la pantalla que nos había quedado le damos a acceder

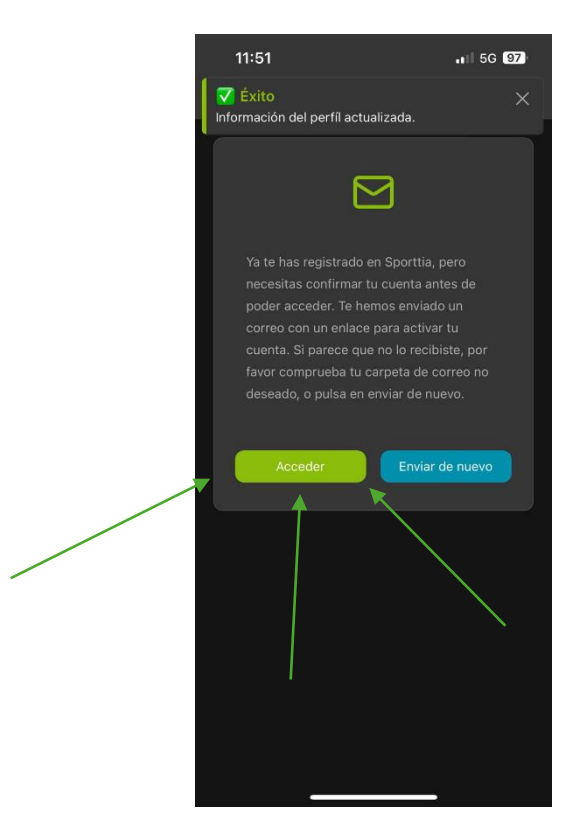

7. Una vez dado al botón de acceder nos llevara a la página de inicio de sesión

Introducimos las credenciales que hemos utilizado durante el registro (correo electrónico y contraseña)

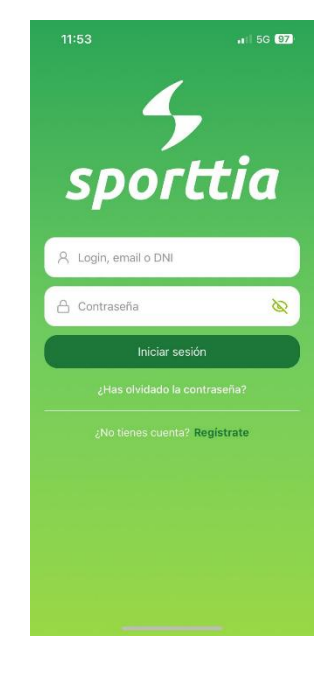

8. Finalmente, una vez introducidas las credenciales ya tendríamos creada nuestra cuenta

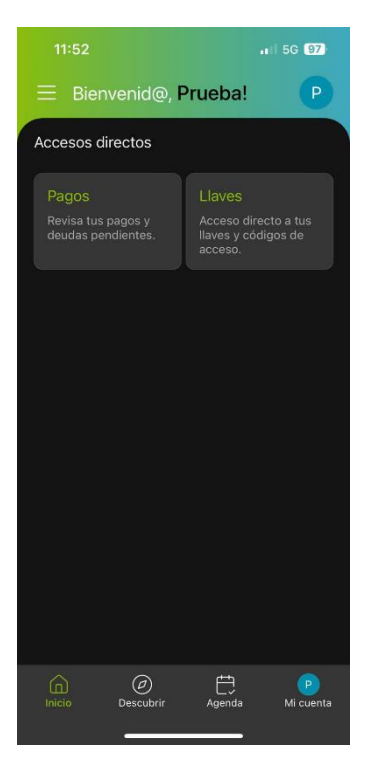

9. Por último, vamos a añadir las instalaciones del Ayuntamiento de Villaquilambre a favoritos

Vamos al apartado descubrir en la parte inferior

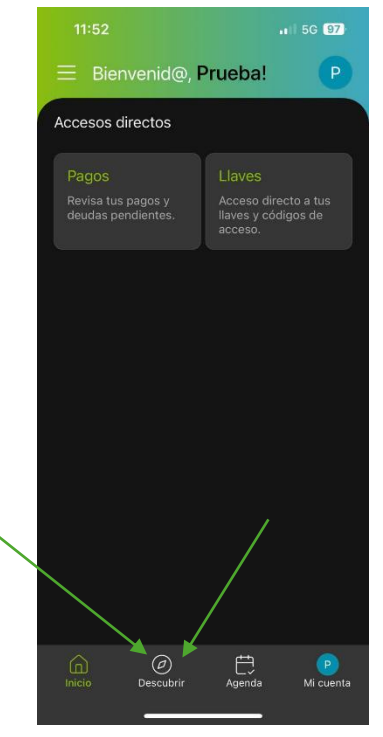

10. Una vez en esa pestaña, buscamos "Villaquilambre"

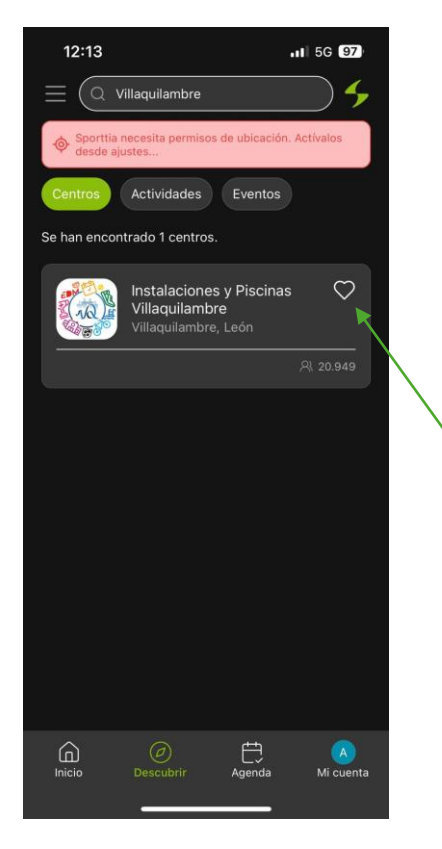

Una vez buscado hacemos clic en el corazón hasta que se ponga verde, como en la imagen de a continuación

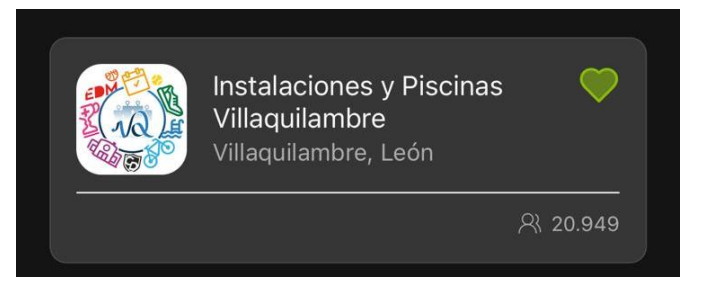